## **Creating a Safe Assignment**

Blackboard has a service that helps you prevent plagiarism by detecting unoriginal content in student papers.

1. Go the area of your course where you want to create the Safe Assignment and select Assessments

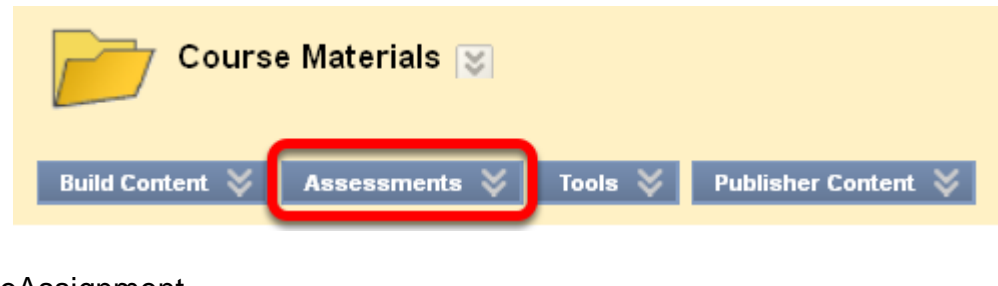

2. Select SafeAssignment

| Course Materials 📚 |                               |  |  |  |
|--------------------|-------------------------------|--|--|--|
| Build Content      | Assessments 💝 🛛 Tools 💝 🛛 Pub |  |  |  |
| t v<br>Ai          |                               |  |  |  |

3a. Enter the information as below

| ★ Indicates a required field.       |                                                                                                    | Cancel | Submit |
|-------------------------------------|----------------------------------------------------------------------------------------------------|--------|--------|
| 1. Enter Inform                     | nation                                                                                                    |        |        |
| 🛨 Name                              | Case Study 1                                                                                                    |        |        |
| 🛨 Points Possible                   | 2 100.0 2                                                                                                    |        |        |
| Instructions                        | Please click on this Safe Assignment lin<br>to submit your paper. It will be checked<br>against four different databases, and we<br>will both be able to see the report that<br>gets generated. | k 3    |        |
| Make the<br>assessment<br>available | ⊙ Yes ON0 4                                                                                                    |        |        |
| Track Number of<br>Views            |                                                                                                    |        |        |

1. You must give your assignment a name

2. Enter the points possible

3. Add instructions for completing the assignment

4. Decide whether or not you want the assignment to be available to the students now

5. Select whether you want to tracking how many times this assignment is viewed by the students. This is probably not necessary for assignments.

## 3b. Enter the remaining information as desired

| Availability Dates | Display After                           |
|--------------------|-----------------------------------------|
|                    | Display Until Enter dates as mm/dd/yyyy |
| Draft              |                                         |
| Urgent Checking    |                                         |
| Student Viewable   | ⊙ Yes 🔿 No 🛛 🧐                          |

6. You can limit when the assignment will be available for students if you select when you want it to be displayed, and when you want it to be unavailable. 7. If you select **Draft**, the document will not be submitted to the institutional database. This is useful as an instructive tool to help Students learn how to attribute papers properly.

8. Urgent Checking sets papers to a high priority in the submission queue.

9. Student Viewable determines whether or not students can see the report generated when their papers are submitted.

4. If you want to send out an announcement about the Safe Assignment, complete Section 2 similar to what is shown below

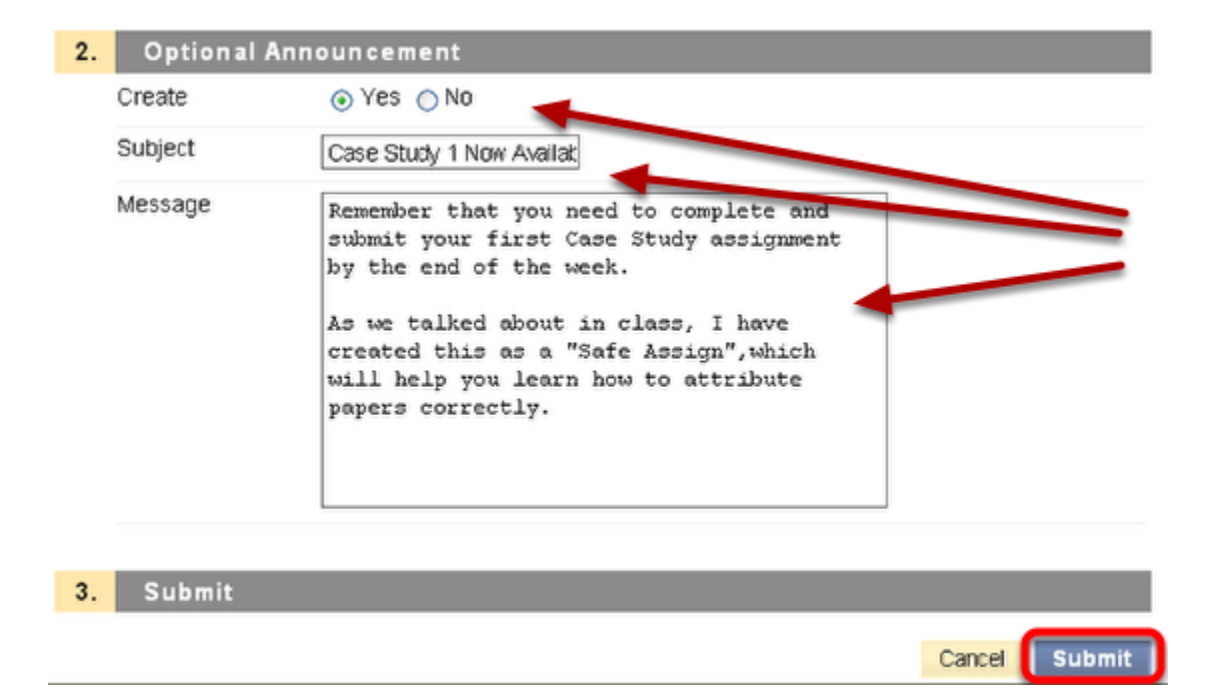

Click Submit.

5. Your Safe Assignment now appears in the selected area of the course

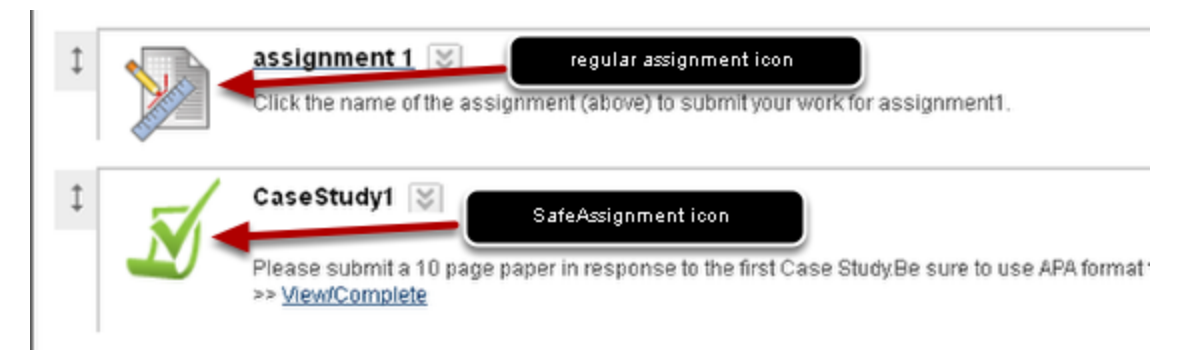

Note the difference in icons between a SafeAssignment and a regular assignment.